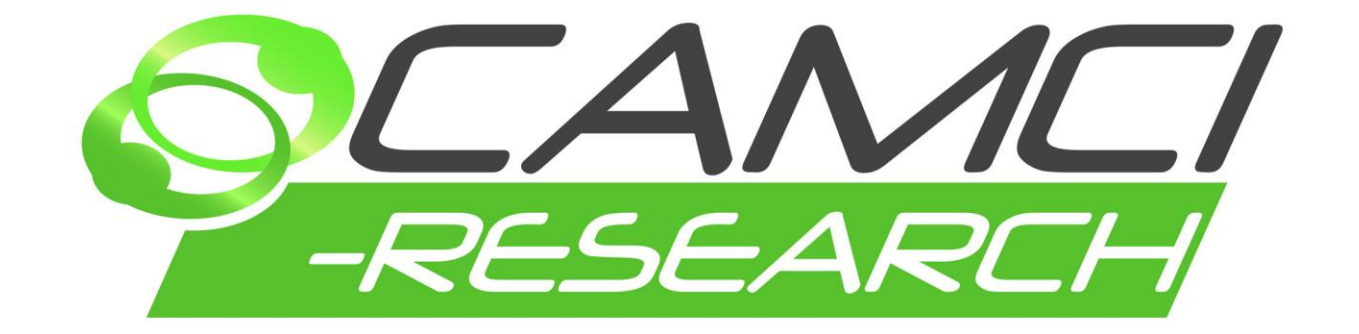

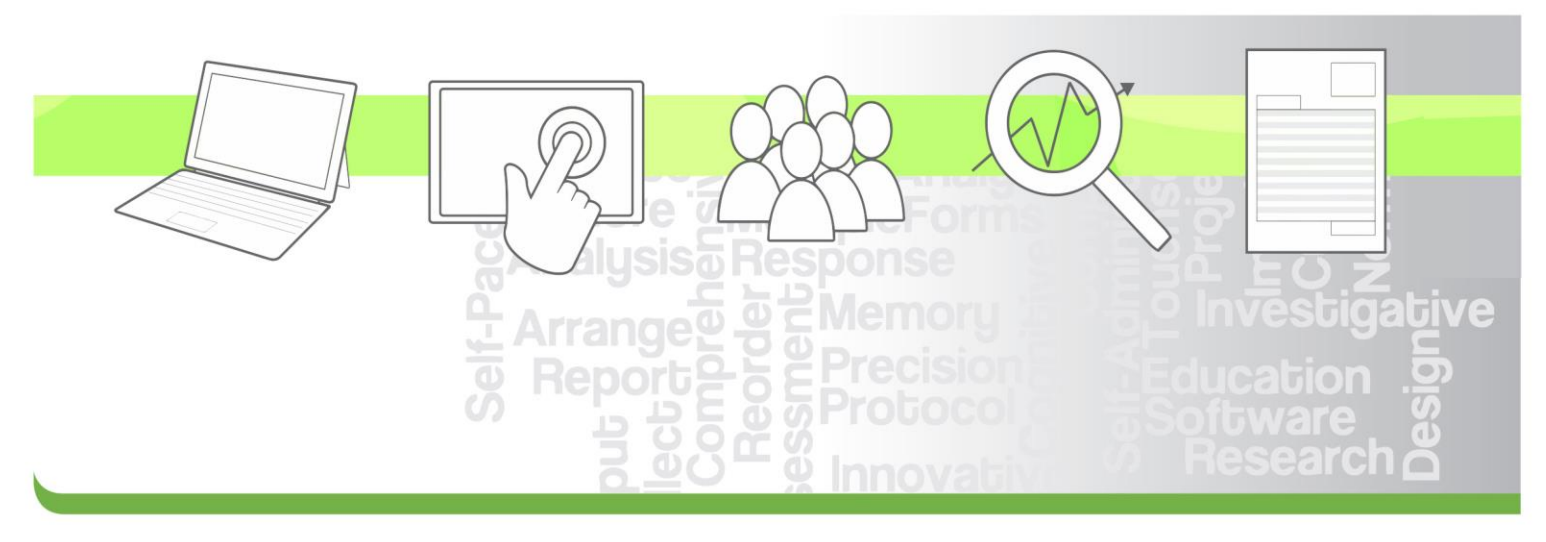

Overview

# **CAMCI®-Research**

Computer Assessment of Memory and Cognitive Impairment PST-101651

# CAMCI<sup>®</sup>-Research Operator's Manual

Rev 1

### Copyright

Copyright © 2016 Psychology Software Tools, Inc. All Rights Reserved.

The information in this document is subject to change without notice. Except as permitted under the United States Copyright Act of 1976, no part of this publication may be reproduced, or distributed in any form or by any means, or stored in a database or retrieval system, without prior written permission of Psychology Software Tools, Inc.

Psychology Software Tools, Inc. 311 23rd Street Extension, Suite 200 Sharpsburg, PA 15215-2821 Phone: 412-449-0078 Fax: 412-449-0079 E-mail: info@camci.us.com Web: www.pstnet.com

For questions or comments regarding this manual or installation assistance: Please e-mail us at <u>support@pstnet.com</u> or visit us at <u>https://support.pstnet.com</u>.

#### Trademark

Psychology Software Tools, Inc., the Psychology Software Tools, Inc. logo, CAMCI®-Research, and the CAMCI® logo are trademarks or registered trademarks of Psychology Software Tools, Inc. The CAMCI®-Research software and system were designed for distribution within the United States.

The CAMCI-Research System is designed for use on a computer system equipped with a Windows<sup>®</sup> 10 or later operating system. Proper performance of this system is affirmed only while the system is used in accordance to the enclosed instructions and safety guidelines.

CAMCI®-Research (PST-101651) is intended for research, investigational, or educational use only.

### Contents

| 1 | CAN | ICI-Research Brief Overview | 5 |
|---|-----|-----------------------------|---|
|   | 1.1 | Create a Project            | 5 |
|   | 1.2 | Run a Test Session          | 6 |
|   | 1.3 | View a Report               | 7 |

# **1 CAMCI-Research Brief Overview**

The purpose of this document is to provide a brief introduction to commonly used features of CAMCI-Research. This introduction is meant as an overview to provide a broad context for use of the system after installation of the software and activation of the license. *For detailed information concerning features and use of the application, please refer to the CAMCI-Research Operator's Manual.* 

The following steps will guide you through creation of a new project from one of the provided templates, running a test session, and viewing a report of the data.

# **1.1 Create a Project**

- After installation and activation of your CAMCI-Research license, launch the CAMCI-Research application using the CAMCI-Research shortcut on the desktop.
- In the main application window, select New Project... to display the Create Project dialog
- Provide a name for the project to be created, and select CAMCI All Tasks Project from the dropdown list.

This selection will create a new project containing a protocol based on a template provided with the system that includes all CAMCI-Research tasks in the order in which they were run during normative data collection.

4. Select OK to create the project. The "CAMCI" protocol will be opened within the CAMCI-Research application window.

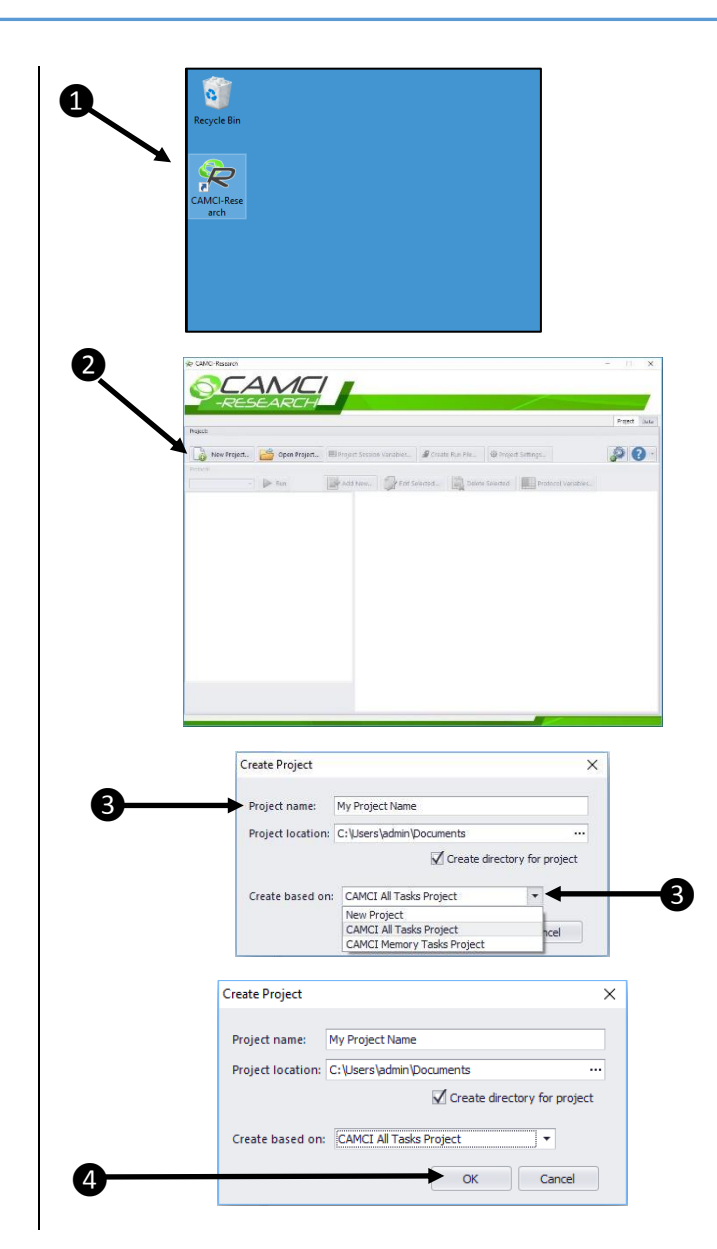

## **1.2 Run a Test Session**

- View the protocol defining the order of events that will occur when running the selected protocol. The events within a protocol may be editing using the Edit Selected... button
- 2. Select Run to launch a test session. Running from within the CAMCI-Research application should be used for testing. To directly launch a protocol test session, consider creation of a Run File to streamline the process, or to restrict access to the design interface by subjects or testers.
- The protocol will be launched, beginning with the first event in the protocol definition, and will run all events in the specified order.

The images to the right indicate the **Pre-Battery Reminders** event (first event in the protocol) followed by the **Session Variables** entry screen. Subsequent events will occur according to the definition of the protocol, concluding with the **Pass Code** screen.

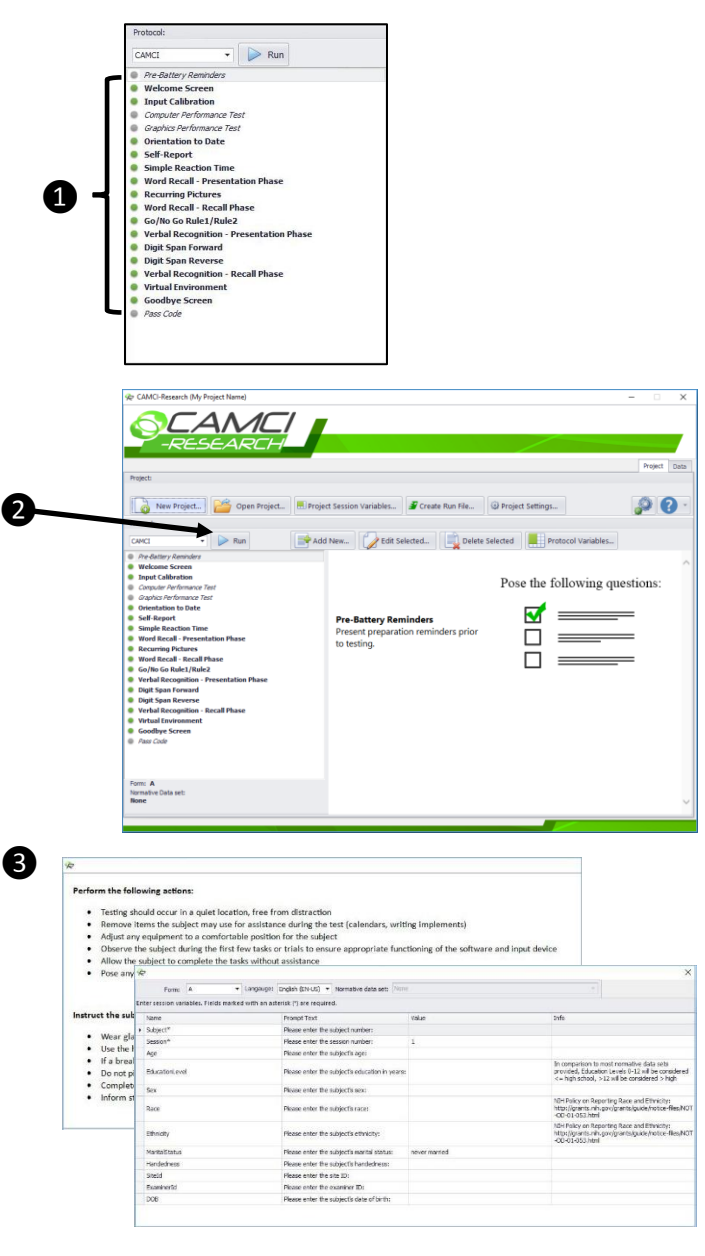

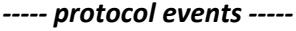

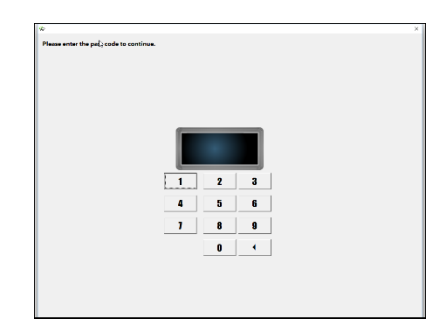

red Protocol Va

Pose the following questions:

00

# 1.3 View a Report

 After completion of the test session, the application will return to the main interface. *Select* the **Data** tab.

> A listing of all data files collected for the test session will be displayed, including a report (PDF format) automatically generated following the test session.

- 2. **Select** the *PDF file* corresponding to the test session for which you wish to view a report.
- 3. **Select View** to display the report. Use the PDF viewer controls to save or print the report.

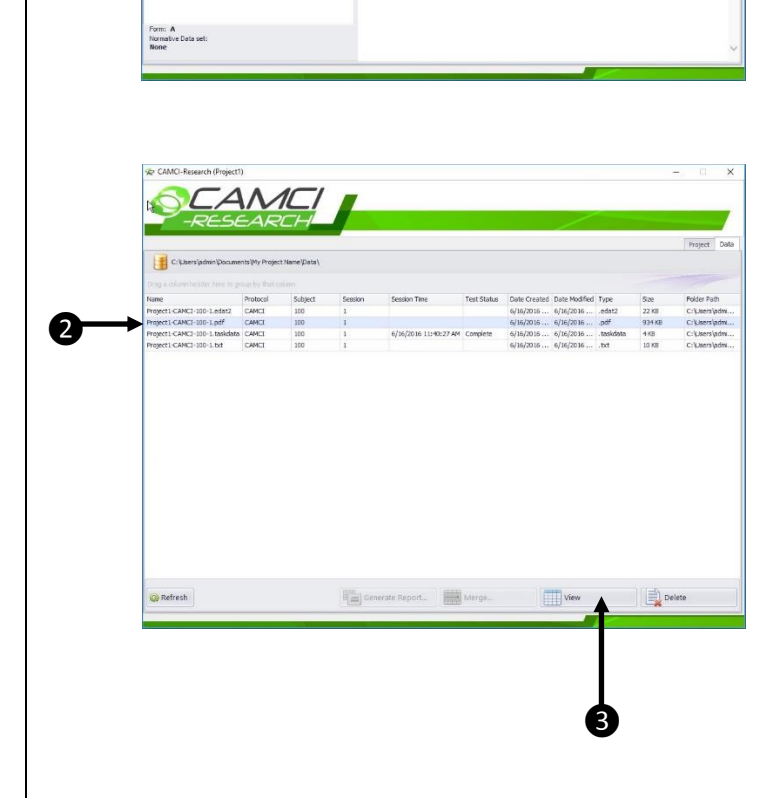

🚔 Add New...

Pre-Battery Reminders Present preparation rem to testing.

CAMC

Detailed information concerning all features and functionality available in the CAMCI-Research application is available in the CAMCI-Research Operator's Manual.